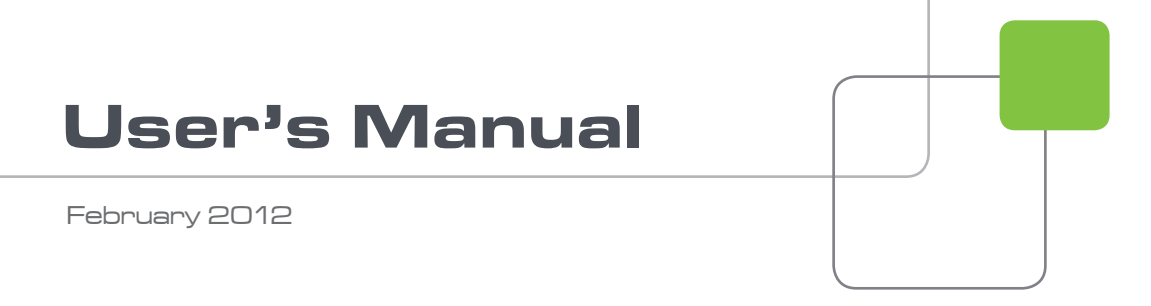

# Edit Rec

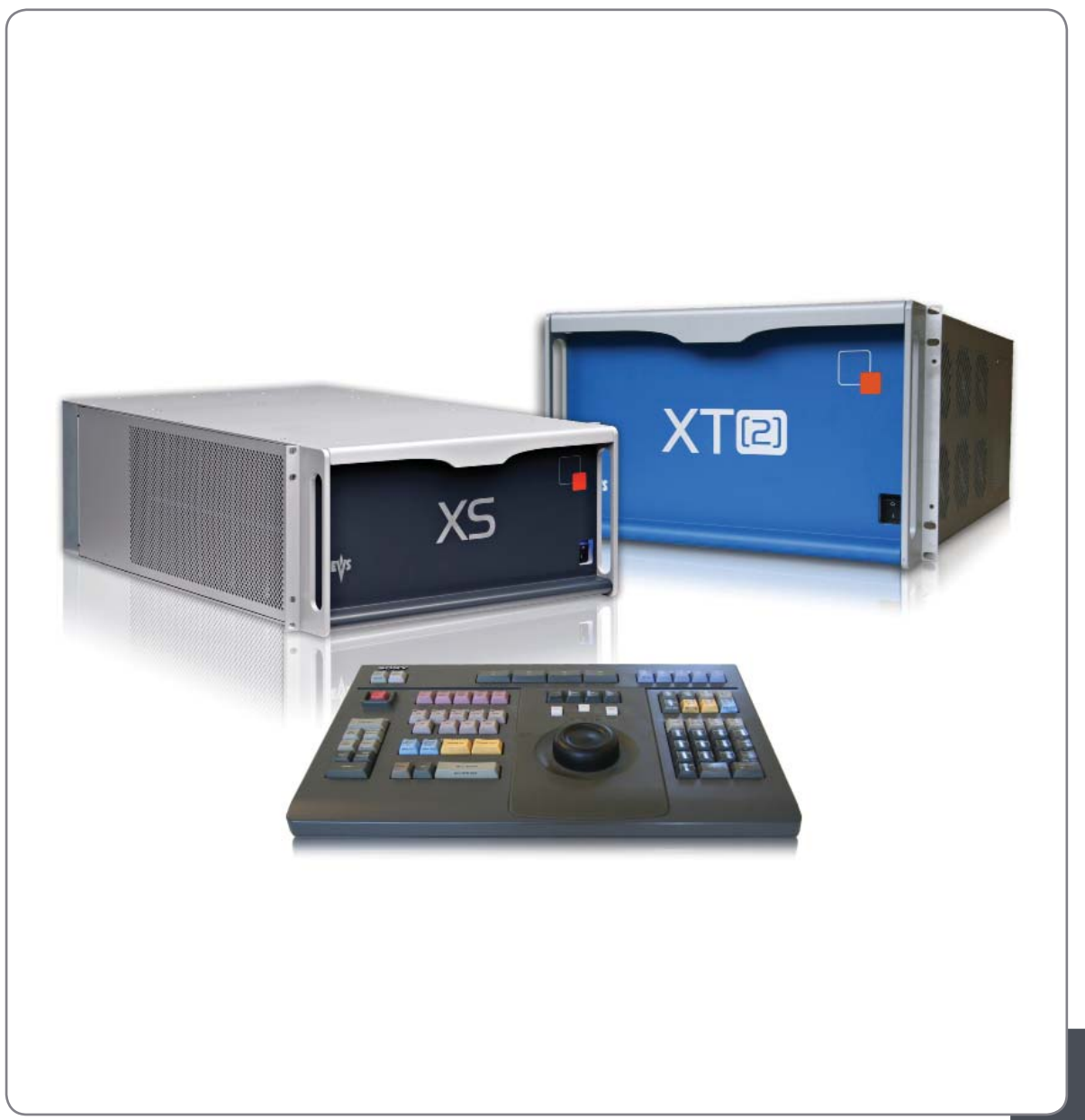

Protocol for Linear Editing

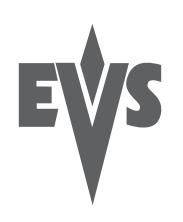

#### COPYRIGHT

EVS Broadcast Equipment – Copyright © 2010-2012. All rights reserved.

#### DISCLAIMER

The information in this manual is furnished for informational use only and subject to change without notice. While every effort has been made to ensure that the information contained in this user manual is accurate, up-to-date and reliable, EVS Broadcast Equipment cannot be held responsible for inaccuracies or errors that may appear in this publication.

#### IMPROVEMENT REQUESTS

Your comments will help us improve the quality of the user documentation. Do not hesitate to send improvement requests, or report any error or inaccuracy on this user manual by e-mail to  $\underline{doc@evs.tv}$ .

#### **REGIONAL CONTACTS**

The address and phone number of the EVS headquarters are usually mentioned in the **Help > About** menu in the user interface.

You will find the full list of addresses and phone numbers of local offices on the following page on the EVS website: <u>http://www.evs.tv/contacts</u>

#### USER MANUALS ON EVS WEBSITE

The latest version of the user manual, if any, and other user manuals on EVS products can be found on the EVS download center, on the following webpage: <a href="http://www.evs.tv/downloadcenter">http://www.evs.tv/downloadcenter</a>

Issue 11.00.B

## Table of Contents

| TABLE OF CONTENTS                                                                                                    | III                                                      |
|----------------------------------------------------------------------------------------------------|----------------------------------------------------------|
| 1. INTRODUCTION                                                                                                    | 5                                                        |
| 2. EDITREC SETUP PROCEDURE                                                                                                    | 7                                                        |
| <ul> <li>2.1 MULTICAM INSTALLATION</li> <li>2.2 EVS SERVER CONFIGURATION</li> <li>2.2.1 Hardware Connections</li> <li>2.2.2 EVS Menu Configuration</li> <li>2.2.3 Starting Application</li> </ul> | 7<br>7<br>9<br>11                                        |
| 3. EDITREC OPERATING                                                                                                    | 12                                                       |
| <ul> <li>3.1 EDITREC MENUS WITH MULTICAM 10</li></ul>                                                                                                    | 12<br>12<br>16<br>16<br>16<br>16<br>17<br>18<br>18<br>18 |
| 4. THIRD PARTY CONFIGURATIONS                                                                                                    | 19                                                       |
| 4.1         BVE 9100           4.1.1         Preroll           4.1.2         Port Assignment           4.1.3         IDC Parameter                                                                | 19<br>19<br>19<br>19                                     |
| 4.1.4 Audio Channel Assign Configuration                                                                                                    | 21                                                       |
| 4.2 PLUGIN EDITOR/SONY SWITCHER                                                                                                    | 22                                                       |
| 4.2.2 Plug-In Editor                                                                                                    |                                                          |
| 4.3 SONY RM280 (V2.04)                                                                                                    | 24                                                       |
| 4.4 DINF ZIVICE (3.0 001/11)                                                                                                    |                                                          |

## 1. Introduction

This document describes how to configure EVS server in linear editing environments. This document reflects the status of Multicam version 10.03 and higher and its current limitations. Multicam 10 release version will be the first version to release the EditRec feature.

EditRec protocol is used on EVS server in order to be controlled by one editing console, like Sony BVE2000, BVE9100, Sony Plug In Editor switcher interface or Editware Fastrack. This name has been used to differentiate it from the already existing "Sony BVW" protocol that is limited in EVS server to the "read-only" command subset. EditRec protocol is implementing all required Sony BVW protocol commands required for linear editing.

Two diagrams show the typical configurations.

- 1. Stand-alone mode: without external video switcher and audio mixer. This setup is used to demonstrate basic linear editing by using only one source channel directly used as record signal. One IPDirector can be used to control the channel loading and to monitor the work in progress.
- 2. Edit suite mode: in setup with video switcher and audio mixer, as usually present in editing suite. One additional server on XNET is added to the configuration to demonstrate that sources can be loaded on Edit server from this additional server (Playout Server) and that the edit playlist can be seen and played out from this server (Playout server) even while editing is still in progress on the Edit server. Version 10.03 (or higher) has also to be used on this additional server. One IPDirector can be used to control channel loading and monitor the work in progress.

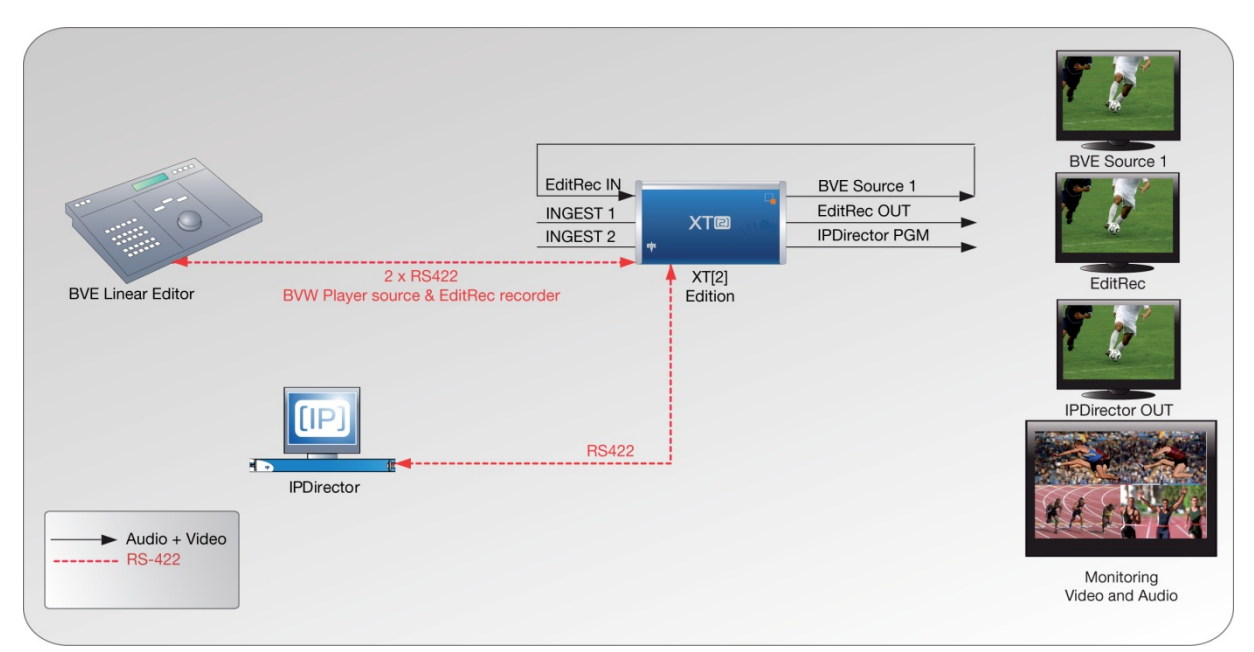

Figure 1: Stand-Alone Setup

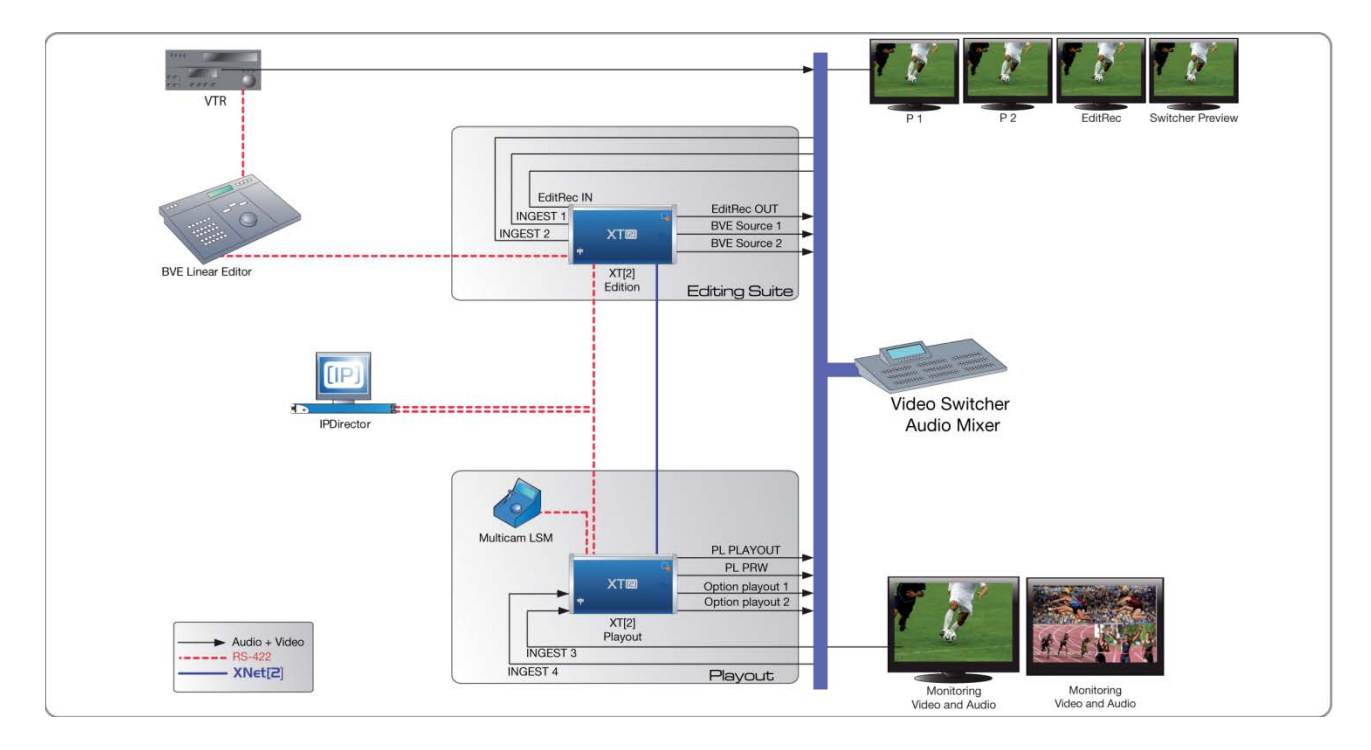

Figure 2: Edit Suite Setup

6

## 2. EditRec Setup Procedure

## 2.1 MULTICAM INSTALLATION

Use the standard Multicam 10 installation procedure:

- Create usb key
- Install on target EVS Server (format if required, or upgrade)
- Remove usb key
- Restart the server

The version can also be installed by XNetMonitor.

### 2.2 EVS SERVER CONFIGURATION

#### 2.2.1 HARDWARE CONNECTIONS

One EditRec channel is a combination of one Recorder Channel (REC) and one Player Channel (PGM).

#### SERIAL CONNECTIONS:

- Use one Server serial port for EditRec control in EditRec protocol, coming from Linear Edit Controller
- Other serial ports have to be connected according configuration settings in EVS menu.

Example:

- In typical configurations, 2 other SONY BVW channels are used by Linear Edit Controller as source channels (VTR source replacement).
- o If IPDirector is also present, it can also be connected.

#### **VIDEO CONNECTIONS:**

The source signal has to be connected to the video input of the EditRec recorder channel AND to the video input of the EditRec Player Channel (needed for the EE feature). Usually this is the signal coming from a switcher output channel, mixing all the sources signals, or in stand-alone version coming directly from a source VTR.

7

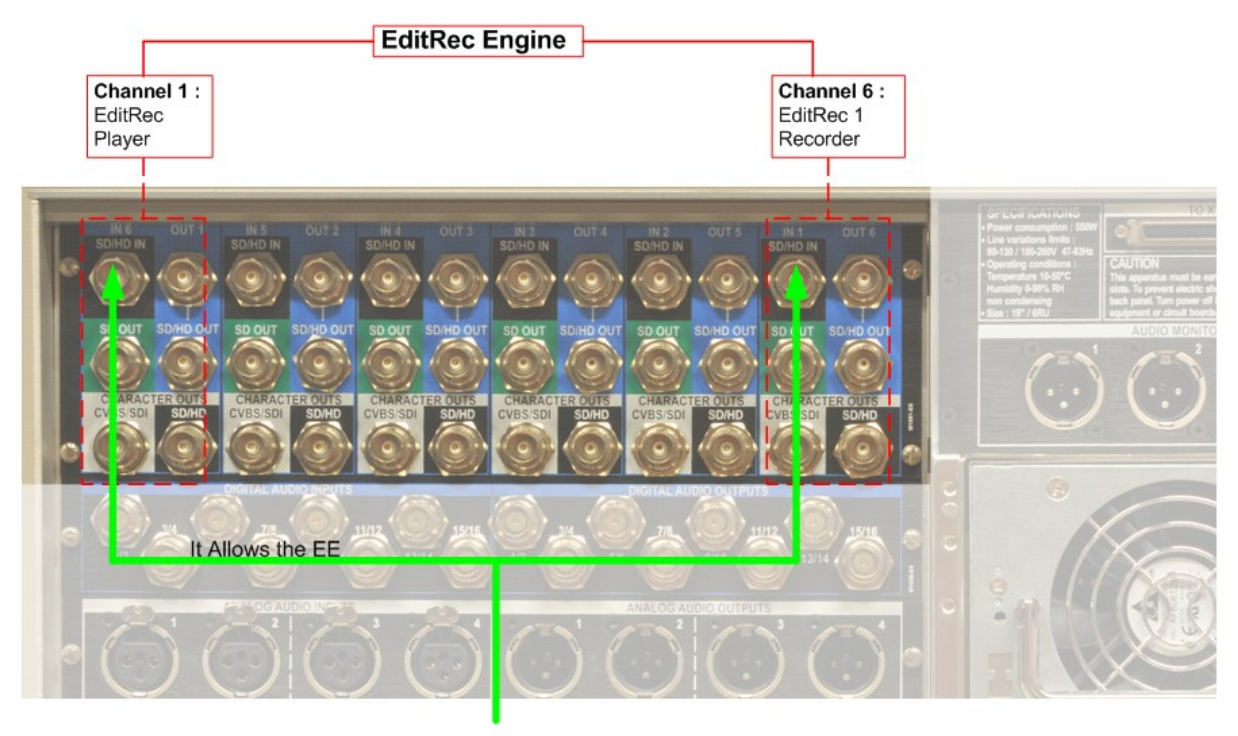

Source

#### AUDIO CONNECTIONS:

- Easiest way is to work with embedded audio format. No additional audio connections are required in this case.
- If digital/analog audio is required (i.e. an external Audio mixer is required), AES XLR or BNC connections are possible, provided the server has the correct audio backplane configuration. Use the correct input and output connector as required.

#### 2.2.2 EVS MENU CONFIGURATION

#### **S**ротВох

Here is the typical basic configuration for a 6ch Server.

#### Multicam 10:

| Base ( | Config:   | XT Spe       | otBox S       | ony      |              | Loop    | Rec: Yes  | s Ci   | lip Caj | pacity:           | Globa         | 1         |
|--------|-----------|--------------|---------------|----------|--------------|---------|-----------|--------|---------|-------------------|---------------|-----------|
| Video  | Player    | s : 3        | Video         | Recor    | ders:3       | SLŠI    | 1 Rec = N | one    |         |                   |               |           |
| Audio  | Format    | - : <u>E</u> | mbedded       |          | ipsync       | (ms)    | 0.00      | Aug    | lio Fu  | 11_ <u>\$</u> cal | le: <u>22</u> | dBu       |
| Audio  | Туре      | - 8          | Tracks        | l l      | lse aud      | io of   | REC 1     | for a  | L1_REC  | No                |               |           |
| Ancil  | lary Mo   | de: 2        | 4 bits        |          |              |         |           |        | Rec     | Auto St           | art:          | Yes       |
|        | 0  1  - 1 | PCM1         | <u>ОШТ2</u> – | PCM2     | OUT3 -       | PCM3    | IN1 - 1   | REC 1  | IN2 -   | REC 2             | TN3 -         | B - REC 3 |
| Tune   | Plau      | I GITI       | Plau          |          | Plau         | 1 dillo | Record    |        | Record  | d 212             | Recor         | d Do      |
| Ctr1   | Edit R    | ec 👫         | Sony          | #2       | Sonv         | #3      | Edit R    | ec 👫   | Sonv    | #2                | Sonv          | 113       |
| Rec.   | REC.1     |              | REC.2         |          | REC.3        |         | 337 L     | oop    | 33      | Loop              | 33            | Loop      |
| A1     | E 01      | ØdB          | E 09          | ØdB      | E 17         | ØdB     | E-01      | ØdB    | E 09    | ØdB               | E-17          | ØdB       |
| A2     | E-92      | ØdB          | E-10          | ØdB      | E 18         | ØdB     | E-92      | ØdB    | E 09    | ØdB               | E-17          | ØdB       |
| A3 -   | E 03      | ØdB          | E-11          | ØdB      | E 19         | ØdB     | E 03      | ØdB    | E 09    | 0 dB              | E-17          | ØdB       |
| A4     | E-04      | ØdB          | E-12          | ØdB      | E-20         | ØdB     | E-04      | ØdB    | E-09    | ØdB               | E-17          | ØdB       |
| A5     | E-05      | ØdB          | E-13          | ØdB      | E-21         | ØdB     | E-05      | ØdB    | E-09    | ØdB               | 12            | ØdB       |
| 86     | E-96      | Q dB         | E-14          | Q dB     | E-22         | N GR    | E-76      | N GR   | E 19    | 0 dB              | <u>E 1 7</u>  | N dB      |
| 87     | E-97      | 0 dB         | E-15          | N dB     | <u> 문</u> 23 | N GR    | E-22      | N GR   | 12 12   | O dB              | <u> 1</u>     | 0 dB      |
| нв     | E 38      | ØđB          | E 16          | 0 aB     | E 24         | Ø dB    | E 58      | 0 ab   | 6 68    | Ø ab              | E-17          | 0 ab      |
| 0 Mon  | 1 18 281  | Out          | 0 40          | 2 10 20  | Out          | 0 JD    | o n_ 750  | Out    | 0 40    | 4 13 78           | 1 Out         | Q 4D      |
| H. HOH | T 16 91   | out          | 9 U.D         | <u> </u> |              | e ub    | 2 19 22   | out    | e ub    |                   | out           | e ub      |
| Press  | [Space    | Bar l        | to sel        | ect ba   | use con      | figura  | ation (   | LSM, I | naXS, I | VTR, so           | ome sl        | .ave)     |
| Alt+Q: | Exit TA   | B:Next       | t Param       | eter I   | 3:Adv.       | Config  | r F4:Sa   | ve as  | F5:Lo   | ad F6:            | lame C        | onfig     |

Multicam 11:

|          |        |          | CONFIG    | URATION P | rotocol  | 1 2. R             | UNNING       |         |        |          |
|----------|--------|----------|-----------|-----------|----------|--------------------|--------------|---------|--------|----------|
| 1.SERU   | ER 2.( | CHANNELS | 3.NETWORK | 4.MONITO  | RING 5.H | PROTOCO            | L 6.GPI      | 7.0PEF  | ATION  |          |
|          |        |          |           |           |          |                    |              |         | 1/2 Ba | sic Mode |
| Base     | settir | igs      |           |           |          |                    | Port :       | setting | S      |          |
| Input    | s      |          | 3         |           |          |                    | RS 422       | #1      | Edit   | Rec      |
| Outnu    | ts     |          | 3         |           |          |                    | <b>RS422</b> | #2      | Sonu   | BUW75    |
| Base     | confic | r        | Snothox   |           |          |                    | <b>RS422</b> | #3      | Sonu   | BUW25    |
| SLSM     | Rec    | ,        | None      |           |          |                    | RS422        | #4      | Sonu   | BUW75    |
| 30       | 100    |          | No        |           |          |                    | RS422        | #5      | Sonu   | BIIU75   |
| 36700    | al     |          | No        |           |          |                    | R\$422       | #6      | Touch  | Scheen   |
| 547 1/4  | ar     |          | 110       |           |          |                    | 110 122      | πu      | roach  | 001001   |
| Chapp    | al and | contwol  | eattinge  |           |          |                    |              |         |        |          |
| GHainn   | er and | CONCLOT  | Name      |           | Main     | atul               |              |         |        |          |
| OUT1     | DOM    | DOM      | Maune     |           | Edit     | Pee                | 4            |         |        |          |
| 0011     | DCMO   | DOMO     |           |           | EUIC     | nec                | 1            |         |        |          |
| 0012     | DOMO   | F GFIZ   |           |           | 50H9     | DVW73              | 4 2          |         |        |          |
| 0013     | PGRJ   | PGRJ     |           |           | Sound    | BOW75              | 3            |         |        |          |
| INI      | RECI   | REG1     |           |           | Eait     | Kec                | 1            |         |        |          |
| INZ      | REGZ   | REGZ     |           |           | Sony     | BOW75              | Z            |         |        |          |
| 1N3      | REC3   | REC3     |           |           | Sony     | B0M52              | 3            |         |        |          |
|          |        |          |           |           |          |                    |              |         |        |          |
|          |        |          |           |           |          |                    |              |         |        |          |
|          |        |          |           |           |          |                    |              |         |        |          |
|          |        |          |           |           |          |                    |              |         |        |          |
|          |        |          |           |           |          |                    |              |         |        |          |
| ALT +A : | Apply  | F3:Basic | /Advanced | Esc:Quit  | PgUp∕Pg  | r <b>Dn :</b> Chai | nge page     | 3       |        | F1:Help  |
|          |        |          |           |           |          |                    |              |         |        |          |

You must respect the following restrictions:

- "Spotbox" as basic configuration.
- EditRec has to be declared for one PGM and one REC (no special pairing is required), and use the same serial connection number.
- No restrictions for other channels. Usually PGM2 and PGM3 are controlled in Sony protocol by Linear Edit Controller as "source" VTR. This can be in primary or secondary control (CTRL+F1).

With some linear controllers, it is also possible to use VDCP control allowing to

list and load clips present on the server as source for edit (if The VDCP Controller is a Sony Switcher, it is necessary to add a parameter in EXEC.bat (Contact the support)).

• "2, 4, 8 audio" configurations are possible.

#### LSM

Multicam 10:

**RS422** Assignation:

| Port          | Device/Protocol      | p.7.1   |
|---------------|----------------------|---------|
| RS422 #1      | EVS Remote [F7]ID    | Tvpe:   |
| [F2]RS422 #2  | Edit Rec ID          | LSM     |
| FF31RS422 #3  |                      |         |
| [F4]RS422 #4  | Sonv BVW75           |         |
| [F5]RS422 #5  | Sonv BVW75           |         |
| [F6]RS422 #6  | Touch Screen         |         |
| [MenulOuit [C | lr+F 1Dft [F91PaUp [ | FOlPaDn |

PGM association:

| Special Control Setting<br>Main RS422                                                                                                    | p.7.2<br>Second. RS422   |
|----------------------------------------------------------------------------------------------------|--------------------------|
| PGM1:         EVS         Remote          F           PGM2:         [F2]Edit         Rec         02         [           PGM3:         [F3] | F51<br>F61<br>F71<br>F81 |
| [MenulOuit [Clr+F 1Dft ]                                                                                                    | F91PaUp [F01PaDn         |

Recorder association:

| Edit Rec Recorder<br>Recorder<br>PGM1:[F1]<br>PGM2:[F2]Cam C<br>PGM3:[F3]<br>PGM4:[F4] | Control<br>- PGM5: [ | υ.7.6<br>Recorder<br>F51 |
|----------------------------------------------------------------------------------------|----------------------|--------------------------|
| [MenulOuit [Clr+F                                                                      | 1Dft [F9]            | PaUp FF01PaDn            |

#### Multicam 11:

**RS422** Assignation:

| Port  |                |     |                            | T2.2     |
|-------|----------------|-----|----------------------------|----------|
| [F1]  | RS422          | #1  | : <u>Remote</u>            |          |
| FF21  | RS422          | #2  | Edit Rec                   |          |
| FF31  | RS422          | #3  | : Remote                   |          |
| FF41  | RS422          | #4  | : Sonv BVW75               |          |
| FF51  | RS422          | #5  | : Sonv BVW75               |          |
| [F61  | RS422          | #6  | : Touch Screen             |          |
| [Ment | <u> 10ui</u> t | ICL | <u>c+F_lDft_[F91Pa</u> Uv_ | <u> </u> |

PGM association:

| Contr<br>OUT1<br>OUT2<br>OUT3        | (F1)<br>(F2)<br>(F3)             | Main Ctr<br>Remote<br>Pdit Red<br>Remote         | :1<br>2<br>2 | [ F 5 ]<br>[ F 6 ]<br>[ F 7 ] | Sec         | Ctrl         | г2.3<br>-<br>-<br>-   |
|--------------------------------------|----------------------------------|--------------------------------------------------|--------------|-------------------------------|-------------|--------------|-----------------------|
| <mark>ſ<u>Men</u>ı</mark><br>Recorde | <mark>ilOui</mark> t<br>rassocia | t <u>[Clr+F</u><br>ntion:                        | <u>lDft</u>  | [F91]                         | <u>ann</u>  | [F01]        | <u>PaD</u> n          |
| Contr<br>IN1<br>IN2<br>IN3           | (F1)<br>[F2]<br>[F3]             | Main Ctr<br>Remote<br>Remote<br>Remote<br>Remote | :1<br>E      | [ F 5 ]<br>[ F 6 ]<br>[ F 7 ] | Sec<br>Dans | Ctrl<br>Ctrl | r2.4<br><b>8</b><br>- |
| [ <u>Menu</u>                        | <u>10ui</u> t                    | t <u>fClr+F</u>                                  | <u>10ft</u>  | [ F91]                        | <u>ann</u>  | [F01]        | <u>aD</u> n           |

#### 2.2.3 STARTING APPLICATION

Proceed to the following actions at application startup:

- 1. Clear Video Disk (optional)
- 2. Verification of Genlock signal validity
- 3. Verification of TC in signal validity.

## 3. EditRec Operating

## 3.1 EDITREC MENUS WITH MULTICAM 10

#### 3.1.1 INTRODUCTION

Various menus have been implemented to configure the EditRec, load Playlist onto the Edit Recorder and monitor various processes.

Do not forget that the M10.03 version is still working with LSM Playlist objects, Each audio track can be edited separately .Playlist are filled with clips automatically created during the recording phase of edit. The server will refuse any additional edit if the number of existing clips used in all local playlists (for EditRec and for other users) exceeds 5400 clips.

#### 3.1.2 EDITREC SETTINGS

This page of the Setup configuration module allows changing several behaviors of EditRec Channel.

| Sh+ESC:VGA EXPLORER (SH)F3:RESET(ALL) F6:KW1 F7:KW2 F8:SRCH F9:CLIP F10:<br>PROTOCOL: EditRec 1 Setting |
|----------------------------------------------------------------------------------------------------|
| PROTOCOL: EditRec 1 Setting                                                                             |
|                                                                                                    |
| Time Code Settings Playlist Settings                                                                    |
| Start TC: 10:00:00;00 DF <enter> Load PL: 60 (LSM ID) <enter></enter></enter>                           |
| Preroll: 05s00fr Rename PL: MyEditPLName <enter></enter>                                                |
| Edit TC settings: Default PL: 60                                                                        |
| Serial Sony LTC: Edit TC Clear PL: 60 EDL + CLIPS <ente< td=""></ente<>                                 |
| Serial Sony VITC: Edit TC                                                                               |
| Insert TC in SDI: YES EDIT TC <enter> CLEAR UNUSED EDITREC CLIPS <ente< td=""></ente<></enter>          |
| User TC of created clips : Edit TC CLOSE EDIT: <enter></enter>                                          |
|                                                                                                    |
| OSD settings EE : OFF <enter></enter>                                                                   |
| Super : YES Stop behavior : PB                                                                          |
| Display Sel. : TC Status Name _ Clip Name: EditR                                                        |
| TC H-Pos : 4_ Name H-Pos: 0 Clip VARID:EditR6789012345678901                                            |
| TC V-Pos : 10 Name V-Pos: 0                                                                             |
| Audio settings:                                                                                         |
| Non-linear Editing at current TC: Edit Audio Fade: NO                                                   |
| Insert Black: 00:01:00fr <enter></enter>                                                                |
| Delete Content: 00:01:00fr <enter> Edit: <undo></undo></enter>                                          |
|                                                                                                    |

| Parameter                                         | Values/<br>Range                                                                             | Default<br>value | Description                                                                                                    |
|---------------------------------------------------|----------------------------------------------------------------------------------------------|------------------|----------------------------------------------------------------------------------------------------|
| Time Code settings:                               |                                                                                              |                  |                                                                                                    |
| Start TC: 10:00:00;00 DF <enter></enter>          | 00:00:00:00<br>to<br>23:59:59:29<br>/DF, NDF                                                 | 10:00:00:0<br>0  | Selects the TC of your<br>EditRec Playlist                                                                                                    |
| Preroll: 05;00fr                                  | 00s00fr to<br>59s00fr                                                                        | 05s00fr          | Selects the duration of<br>the Playlist Preroll<br>(Need the TC <enter></enter>                                                                                                    |
| Edit TC settings:                                 | 1                                                                                            | I                | I                                                                                                    |
| Serial Sony LTC: Edit TC                          | Edit TC                                                                                      | Edit TC          | Currently, this setting is locked.                                                                                                    |
| Serial Sony VITC: Edit TC                         | Edit TC and<br>User TC                                                                       | Edit TC          | Selects the VITC type<br>sent from the server to<br>the EditRec controller.                                                                                                    |
| Insert TC in SDI: YES EDIT TC<br>< <u>ENTER</u> > | Yes or NO<br>Edit TC<br>Or Default                                                           | Yes<br>Edit TC   | Selects the TC type<br>inserted in the VITC of<br>the SDI OUT of the<br>EditRec PGM*.<br>EditTC : TC of the<br>Playlist<br>Default: TC selected on<br>the 'Setup<br>Configuration'<br>*It's necessary to<br>configure the VITC<br>generation type to "LTC<br>or VITC" and<br>CleanVBI:Always in the<br>Page 2 of the 'Setup<br>Configuration' menu. |
| User TC of created clips : Edit TC                | Edit TC and<br>User TC                                                                       | Edit TC          | Selects the TC type<br>inserted into User TC of<br>the created Clips                                                                                                    |
| Playlist Settings:                                |                                                                                              |                  |                                                                                                    |
| Clip name: EditR .                                | 8 characters<br>are<br>modifiable<br>by user.<br>4 characters<br>reserved for<br>the server. | EditR            | The name of clips<br>created by EditRec.                                                                                                    |

| Parameter                                    | Values/<br>Range                                                                                                    | Default<br>value                                 | Description                                                                                                    |
|----------------------------------------------|----------------------------------------------------------------------------------------------------|--------------------------------------------------|----------------------------------------------------------------------------------------------------|
| Clip VARID: EditR6789012 .                   | <ul> <li>24</li> <li>characters</li> <li>are</li> <li>modifiable</li> <li>by user.</li> <li>4 characters</li> <li>reserved for</li> <li>the server.</li> </ul> | EditR6789<br>012                                 | The VarID of clips<br>created by EditRec0                                                                                                    |
| Load PL: 60 (LSM ID) <enter></enter>         | 10 to 99                                                                                                    | 60                                               | Loads the selected playlist.                                                                                                    |
| Rename PL: MyEditPLName < <u>ENTER</u> >     | 12 charact.                                                                                                    | EditPLyy                                         | Renames the playlist.                                                                                                    |
| Default PL: 60                               | 10 to 99                                                                                                    | 60                                               | Chooses the default playlist loaded at start.                                                                                                    |
| Clear PL: 60 EDL + CLIPS<br>< <u>ENTER</u> > | 10 to 99<br>EDL or<br>EDL+CLIPS                                                                                                    | Current<br>Ioaded PL<br>number<br>EDL +<br>CLIPS | Deletes the selected<br>playlist.                                                                                                    |
| CLEAR UNUSED EDITREC CLIP<br><enter></enter> |                                                                                                    |                                                  | Deletes all unused<br>EditRec Clips.<br>After Pressing ENTER,<br>it displays a<br>confirmation menu in<br>Red<br>"Do you really want to<br>delete all EditRec clips<br>on local server?" |
| Close Edit: <apply></apply>                  |                                                                                                    |                                                  | Unloads the Playlist and<br>remove the extended<br>BlackClip                                                                                                    |
| Stop behavior : PB                           | PB/EE                                                                                                    | PB                                               | Define the channel<br>behavior when it is in<br>stop => black<br>screen(PB) or EE                                                                                                    |
| EE : OFF <enter></enter>                     | OFF                                                                                                    | OFF                                              | Activates the EE                                                                                                    |
| Edit: <undo></undo>                          |                                                                                                    |                                                  | Undo allows cancelling<br>the 9 last EditRec<br>actions.                                                                                                    |

| Parameter                                  | Values/<br>Range               | Default<br>value | Description                                                                                   |
|--------------------------------------------|--------------------------------|------------------|-----------------------------------------------------------------------------------------------|
| Non-linear Editing at current TC:          |                                |                  |                                                                                               |
| Insert Black: 00:01;00fr <apply></apply>   | 00:00;01fr<br>to<br>59:59;29fr | 00:10:00fr       | Inserts a selected<br>duration BlackClip from<br>the current position.                        |
| Delete Content: 00:01;00fr <apply></apply> | 00m00s01fr<br>to<br>59m59s29fr | 00:10:00fr       | Deletes the content<br>(selected duration) from<br>the current position.                      |
| OSD settings:                              |                                |                  |                                                                                               |
| Super : YES                                |                                |                  | Activates OSD.                                                                                |
| Display Sel. : TC Status Name              |                                |                  | Selects the displayed information on OSD.                                                     |
| TC H-Pos : 4<br>Name H-Pos : 0             |                                |                  | Selects the horizontal<br>position of TC and<br>Name information.                             |
| TC V-Pos : 10<br>Name V-Pos : 0            |                                |                  | Selects the vertical<br>position of TC and<br>Name information.                               |
| Audio settings:                            |                                |                  |                                                                                               |
| Edit Audio Fade: NO                        | NO / V-Fade<br>/ µMix          | NO               | Selects the audio effect<br>type applied to the edit<br>(applied in the material<br>of clip). |

## 3.2 EDITREC MENUS WITH MULTICAM 11

#### 3.2.1 INTRODUCTION

Since Multicam 11, the EditRec menu has been split in 2 parts:

- Configuration menu
- Operations menu: for all operational functions.

#### 3.2.2 CONFIGURATION MENU

This page of the Setup Configuration module allows to change the EditRec channel configuration:

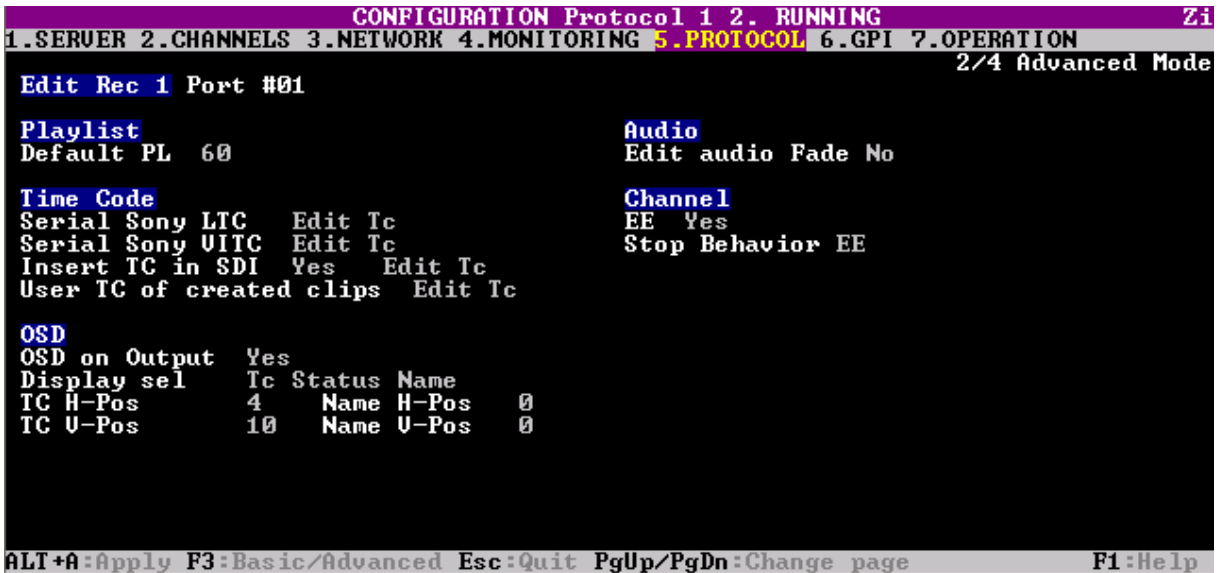

Refer to the previous chapter for the fields' description.

#### 3.2.3 **OPERATIONS MENU**

The Operations menu is reachable via  $\mathbf{Shift} + \mathbf{F6}$  keys combination. It provides all the functions needed during the production.

|                                                                                                    | OPER                                                    | ATIONS Zi                                                                                                    |
|----------------------------------------------------------------------------------------------------|---------------------------------------------------------|----------------------------------------------------------------------------------------------------|
| 1.EDITREC                                                                                                    |                                                         |                                                                                                    |
| Edit Rec 1 Port #01                                                                                            |                                                         | 1/2 Advanced Mode                                                                                                    |
| Playlist<br>Load PL 60 (LSM ID)<br>Rename PL EditPLyy<br>Clear PL 60 EDL + Clips<br>Close Edit <apply></apply> | <apply><br/><apply><br/><apply></apply></apply></apply> | Clip<br>Name EditRxxx <apply><br/>VarID XTnnPLyyEditR <apply><br/>Clear unused EditRec clips <apply></apply></apply></apply>                                   |
| Time Code<br>Start TC 01:00:00:00<br>Preroll 10s00fr                                                           | <apply><br/><apply></apply></apply>                     | Non-linear editing at current TC<br>Insert Black 00:10:00fr <apply><br/>Delete content 00:10:00fr <apply><br/>Edit <undo> <redo></redo></undo></apply></apply> |
| F3:Basic/Advanced Esc:Quit                                                                                     | PqUp∕PqDn∶Ch                                            | ange page <b>F1</b> :Help                                                                                                    |

Refer to the previous chapter for the field description.

### 3.3 SPECIAL FUNCTIONS

Several commands have been re-used for other use.

#### 3.3.1 UNDO

Undo function allows canceling up to the last nine edits. This function is accessible through 2 ways:

- F2 menu page ( Edit:<UNDO> )
- Linear Edit Controller through the use of the "EJECT" command to the "recorder" channel. This will undo the last Edit executed onto the recorder. This is particularly useful in PreRead mode!

#### 3.3.2 NON LINEAR EDITING

#### From the EditRec Menu :

It is possible to insert Black content inside editing playlist from the current position:

- Select the duration of the insertion through F2 menu page (Insert Black: 00:01;00fr)
- Apply the insertion through <APPLY>

It is possible to delete content from the current position:

- Select the duration of the deleting through F2 menu page (Delete Content: 00:01;00fr)
- Apply the insertion through <APPLY>

#### From a Hybrid Controller:

EVS added in the protocol an extension which allows non standard command. It's possible:

- To load a Playlist
- To close a playlist
- To insert clip inside the editing playlist
- To delete content of the editing playlist
- To clear Playlist
- To clear unused EditRec Clip.

For more information, please contact the EVS Support.

## 4. Third Party Configurations

### 4.1 BVE 9100

#### 4.1.1 PREROLL

Press "INI" key. With arrows select Preroll and enter "5:00".

#### 4.1.2 PORT ASSIGNMENT

Press "INI" key -> F3 "ASSIGN".

With arrows select the port where are connected the recorder channel and player channel.

For each channel select:

- type of device : "VTR".
- log ID : P2, P2, P3 (for player channel) or R (for recorder channel).

#### 4.1.3 IDC PARAMETER

#### EDITREC CHANNEL

Press "Shift" + "Setup" -> F3 "IDC"-> Select the EditRec port ->F1 Machine Parameter Group -> F1 "Constant 1"

and enter the following parameters:

|       | DATA1 | DATA2 | DATA3 | DATA4 | DATA5 | DATA6 | DATA7 | DATA8 |
|-------|-------|-------|-------|-------|-------|-------|-------|-------|
| PAL : | F1    | 25    | 00    | 32    | 14    | 14    | 00    | 80    |
| NTSC: | F0    | 25    | 00    | 32    | 14    | 14    | 00    | 80    |

Press "Shift" + "Setup" -> F3 "IDC"-> Select the EditRec port ->F1 Machine Parameter Group -> F2 "Constant 2"

|       | DATA1 | DATA2    | DATA3 | DATA4 | DATA5 | DATA6 | DATA7 | DATA8 |
|-------|-------|----------|-------|-------|-------|-------|-------|-------|
| PAL : | 0C    | [02;06]* | FE    | 00    | 80    | 3C    | FE    | 3C    |
| NTSC: | 0C    | [02;06]* | FE    | 00    | 80    | 3C    | FE    | 3C    |

\*According to the controller

Press "Shift" + "Setup" -> F3 "IDC"-> Select the EditRec port -> F1 Machine Parameter Group -> F4 "VTR Configuration"

| DATA1 | DATA2 | DATA3 | DATA4 | DATA5 | DATA6 | DATA7 | DATA8 |
|-------|-------|-------|-------|-------|-------|-------|-------|
| 01    | 00    | 88    | 81    | 03    | 00    | 05    | 00    |

#### SONY PLAYER CHANNEL

Press "Shift" + "Setup" -> F3 "IDC" -> Select the server Sony Channel port -> F1 Machine Parameter Group -> F1 "Constant 1"

and enter the following parameters:

|       | DATA1 | DATA2 | DATA3 | DATA4 | DATA5 | DATA6 | DATA7 | DATA8 |
|-------|-------|-------|-------|-------|-------|-------|-------|-------|
| PAL : | 21    | 25    | 00    | 32    | 05    | 05    | 00    | 80    |
| NTSC: | 20    | 25    | 00    | 32    | 05    | 05    | 00    | 80    |

Press "Shift" + "Setup" -> F3 "IDC" -> Select the server Sony Channel port -> F1 Machine Parameter Group -> F2 "Constant 2"

|       | DATA1 | DATA2 | DATA3 | DATA4 | DATA5 | DATA6 | DATA7 | DATA8 |
|-------|-------|-------|-------|-------|-------|-------|-------|-------|
| PAL : | 0C    | 03    | FE    | 00    | 80    | 3 D   | FE    | 3C    |
| NTSC: | 0C    | 03    | FE    | 00    | 80    | 3D    | FE    | 3C    |

Press "Shift" + "Setup" -> F3 "IDC" -> Select the server Sony Channel port -> F1 Machine Parameter Group -> F4 "VTR Configuration"

| DATA1 | DATA2 | DATA3 | DATA4 | DATA5 | DATA6 | DATA7 | DATA8 |
|-------|-------|-------|-------|-------|-------|-------|-------|
| 01    | 00    | 88    | 81    | 03    | 00    | 05    | 00    |

#### 4.1.4 AUDIO CHANNEL ASSIGN CONFIGURATION

There are 4 keys as audio edit preset on the keyboard of BVE-9100. Physically 2 keys (A1&A2) but Shift enables to reach (A3&A4).

These 4 keys are directly linked to EDL. Display of edit preset information on the monitor is as below.

"VA1234". BVE-9100 can assign up to 4ch of digital audio per 1 key. This assignment is made in menu:

Press "Shift" + "Setup" -> F3 "IDC" -> Select the EditRec port -> F4 Audio Channel Assign

Normal Assign

| KEY | D1 | D2 | D3 | D4 | D5 | D6 | D7 | D8 |
|-----|----|----|----|----|----|----|----|----|
| 1   | Х  |    |    |    |    |    |    |    |
| 2   |    | Х  |    |    |    |    |    |    |
| 3   |    |    | Х  |    |    |    |    |    |
| 4   |    |    |    | Х  |    |    |    |    |

Assign 2 channels to 1 key by Setup

| KEY | D1 | D2 | D3 | D4 | D5 | D6 | D7 | D8 |
|-----|----|----|----|----|----|----|----|----|
| 1   | Х  | Х  |    |    |    |    |    |    |
| 2   |    |    | Х  | Х  |    |    |    |    |
| 3   |    |    |    |    | Х  | Х  |    |    |
| 4   |    |    |    |    |    |    | Х  | Х  |

Assign particular channel to 1 key by Setup

| KEY | D1 | D2 | D3 | D4 | D5 | D6 | D7 | D8 |
|-----|----|----|----|----|----|----|----|----|
| 1   | Х  | Х  | Х  | Х  |    |    |    |    |
| 2   |    |    |    |    | Х  | Х  |    |    |
| 3   |    |    |    |    |    |    | Х  | Х  |
| 4   |    |    |    |    |    |    |    |    |

Following this assignment, the information DA1 to DA8 and A1 to A2 are sent through the 9-pin RS422 CMD and interpreted by the VTR.

## 4.2 PLUGIN EDITOR/SONY SWITCHER

#### 4.2.1 SONY SWITCHER

To use the Plug-in Editor, it is necessary to configure several settings in the Sony Switcher:

Page 7355: Port Assignment

Page 7332.1: Input Assignment

Page 7332.3: Embedded Input Filtering (Audio through)

Page 7333.1: Output Assignment

Page 7333.3: Embedded Output Filtering (Audio through)

Page 7322.1: Control Panel Key Assignment

Page 7322.6: Control Panel Name Assignment

Page 5331: External Devices Control (Checking)

For more information, refer to Sony Switcher documentation.

#### 4.2.2 PLUG-IN EDITOR

#### MAIN SETUP

Press "Ctrl+ Aux" (Setup) -> F3 "SW CTRL". Enter the following parameters:

- Control: enable
- Monitoring: PVW Bus
- PW Cuep: Black
- Used region: PIP
- Used PVW bus: Edit PVW
- Snapshot: off
- Auto effect data: off
- Auto video process : off

#### Settings Assignment

Press "Shift + Aux" (INIT) -> F4 "ASSIGN1".

With arrows select the port where are connected the recorder channel and player channel.

For each channel select:

• Logical ID : R1, P1, P2 ...

Press "Shift + Aux" (INIT) -> F6 "ASSIGN3".

With arrows select PGM and enter the parameter 124.

#### IDC PARAMETER

Press "Ctrl+ Aux" (Setup) -> F5 "VTR Control".

With arrows select the port where are connected the recorder channel and player channel.

For each channel select:

#### EditRec Channel

Constant1:

|       | DATA1 | DATA2 | DATA3 | DATA4 | DATA5 | DATA6 | DATA7 | DATA8 |
|-------|-------|-------|-------|-------|-------|-------|-------|-------|
| PAL : | F1    | 25    | 00    | 32    | 14    | 14    | 00    | 80    |
| NTSC: | F0    | 25    | 00    | 32    | 14    | 14    | 00    | 80    |

#### Constant2:

|       | DATA1 | DATA2    | DATA3 | DATA4 | DATA5 | DATA6 | DATA7 | DATA8 |
|-------|-------|----------|-------|-------|-------|-------|-------|-------|
| PAL : | 0C    | [02;06]* | FE    | 00    | 80    | 3C    | FE    | 3C    |
| NTSC: | 0C    | [02;06]* | FE    | 00    | 80    | 3C    | FE    | 3C    |

\*According to the controller

#### Sony Player Channel

Constant1:

|       | DATA1 | DATA2 | DATA3 | DATA4 | DATA5 | DATA6 | DATA7 | DATA8 |
|-------|-------|-------|-------|-------|-------|-------|-------|-------|
| PAL : | 21    | 25    | 00    | 32    | 05    | 05    | 00    | 80    |
| NTSC: | 20    | 25    | 00    | 32    | 05    | 05    | 00    | 80    |

Constant2:

|       | DATA1 | DATA2 | DATA3 | DATA4 | DATA5 | DATA6 | DATA7 | DATA8 |
|-------|-------|-------|-------|-------|-------|-------|-------|-------|
| PAL : | 0C    | 03    | FE    | 00    | 80    | 3D    | FE    | 3C    |
| NTSC: | 0C    | 03    | FE    | 00    | 80    | 3 D   | FE    | 3C    |

#### AUDIO CHANNEL ASSIGN CONFIGURATION

Press "Ctrl+ Aux" (Setup) -> F2 "Audio Assign". Assign 'F' key to Audio tracks. The Plug-in Editor supports until 16 audio tracks.

#### Preroll

Press "Shift + Aux" (INIT) -> F1 System. With arrows select Preroll and enter "5:00".

### 4.3 SONY RM280 (V2.04)

The Sony RM280 remote is compatible with the EditRec feature. The tested version is the V2.04

The Remote configuration is as following:

Press Menu key and set:

- Preroll : 5 (s)
- CNT RST : OFF
- Auto Ent : OFF
- CTL RNGE : +- 12 H
- SYNC SEL : ON
- SYNC VTR : PLAYER
- SYNC ERR : EDIT
- SV LCK ER : EDIT
- EDIT DLY : -20
- R ST DLY : LEARN
- RPLY SPD : 02-05-08
- SPLIT ED : AUDIO IN
- ASMPOST : +3 SEC

## 4.4 DNF 2MCE (3.0 061711)

The DNF 2MCE remote is compatible with the EditRec feature.

The tested version is the 3.0/061711

The Remote configuration is as following:

Press Menu key and set:

- Record Delay: 18
- Set EDIT MODE : MODE1
- TC SOURCE : Recorder
- Wind Mode : HOLD
- Max Wind Speed : +03.9
- REC : compatible with all mode
- Preset : NONE
- Preset1 AUDIO : 8
- Preset1 REC Delay : 3
- Preset2 AUDIO : 8
- Preset2 REC Delay : 3
- OffSpeed Offset : +00
- Preroll 00:00:05:00

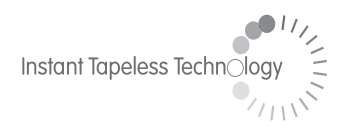

#### **EVS Broadcast Equipment** Liège Science Park 16, rue Bois St Jean B-4102 Ougrée Belgium

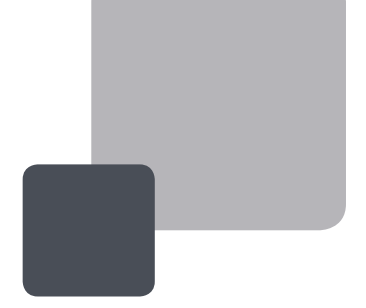

Corporate Headquarters +32 4 361 7000 North & Latin America Headquarters +1 973 575 7811 Asia & Pacific Headquarters +852 2914 2501

Other regional offices available on www.evs.tv/contact

To learn more about EVS go to **www.evs.tv**